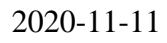

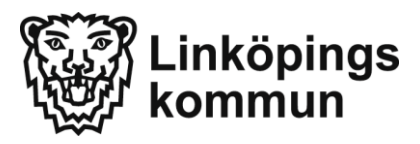

# Google-konton för förtroendevalda

- 1. Starta om din iPad
- 2. Öppna appen Passwordkiosk för att byta lösenord (obligatoriskt!)

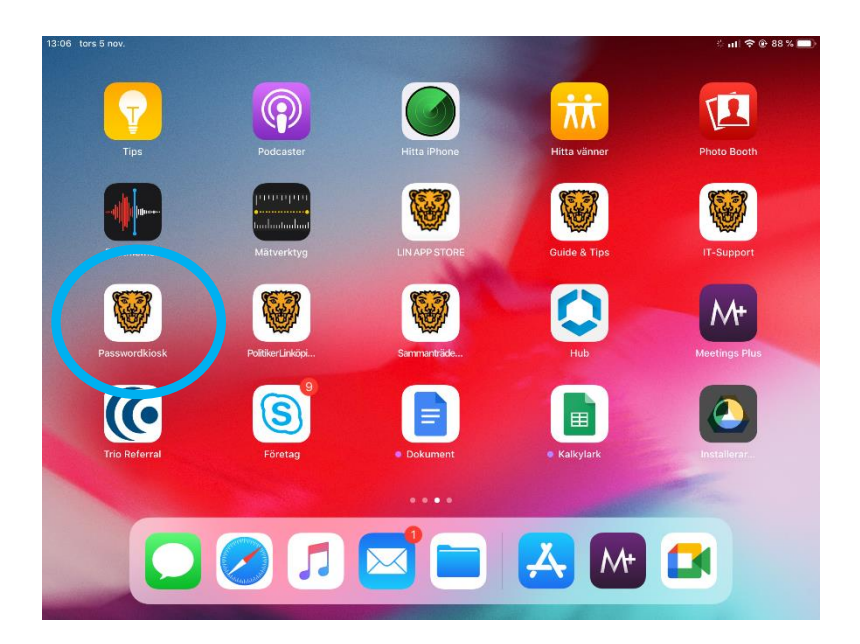

3. Det finns tre olika alternativ för att byta lösenord:

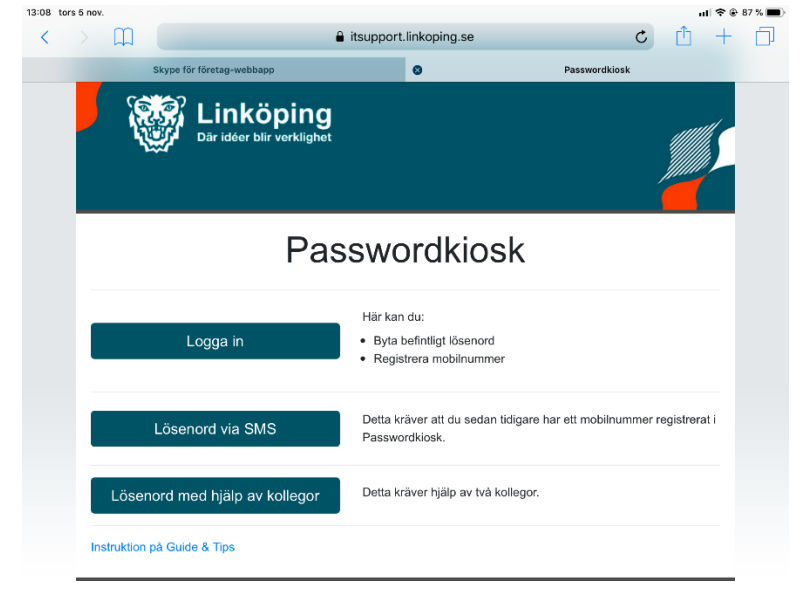

#### 3 a) Logga in med befintligt lösenord

- 1. Tryck på "Logga in"
- 2. Logga in med dina uppgifter som du loggar in med till datorn på din arbetsplats
- 3. Välj sedan nytt lösenord och tryck på "Verkställ"

| i tors 5 nov.                    |                                                  |                                                    |               | ul 🗢 👁 8 | 8 % 🔳 |
|----------------------------------|--------------------------------------------------|----------------------------------------------------|---------------|----------|-------|
| 🔿 🕮 📒                            |                                                  | itsupport.linkoping.se                             | c             | ê +      |       |
| Skype                            | för företag-webbapp                              | 0                                                  | Passwordkiosk |          |       |
|                                  | Dar idéer blir verki                             | ng<br><sub>Ighet</sub>                             |               |          |       |
| Logga in för<br>Passa även på at | r att ändra ditt le<br>tt registrera ditt mobilm | ÖSENOrd<br>ummer för att underlätta lösenordsbyten | i framtiden.  |          |       |
| Användarnamn                     |                                                  |                                                    |               |          |       |
| Ange användar                    | namn                                             |                                                    |               |          |       |
| Lösenord                         |                                                  |                                                    |               |          |       |
| Ange lösenord                    |                                                  |                                                    |               |          |       |
| Logga in Til                     | Ibaka                                            |                                                    |               |          |       |
| Instruktion på Gu                | ide & Tips                                       |                                                    |               |          |       |

#### 3 b) Lösenord via SMS

1. Har du registrerat ett telefonnummer i Passwordkiosk kan du återställa ditt lösenord via sms, ange då användarnamn och tryck på "Skicka engångskod"

#### Återställ lösenord via SMS

| Detta kräver att du har ett registrerat mobilnummer i passwordkiosk. |          |  |
|----------------------------------------------------------------------|----------|--|
| Användarnamn                                                         |          |  |
| Ange användarnamn                                                    |          |  |
| Skicka engångskod                                                    | Tillbaka |  |

Instruktion på Guide & Tips

2. Nu får du ett prioriterat SMS till det mobilnummer som du tidigare har registrerat i Passwordkiosk

| Meddelande                 |  |
|----------------------------|--|
| Engångskod för validering: |  |
| Från: Passwordkio          |  |
| AVBRYT SPARA               |  |

3. Ange koden från telefonen i rutan och tryck på "Validera"

# Validera med engångskod

Ange engångskoden du fick via sms.

| Engångskod                 |        |  |
|----------------------------|--------|--|
| Validera                   | Avbryt |  |
| Instruktion på Guide & Tip |        |  |

4. Ange nytt lösenord och upprepa det sedan i rutan nedanför. Tryck sedan på "Byt lösenord".

# Välj nytt lösenord

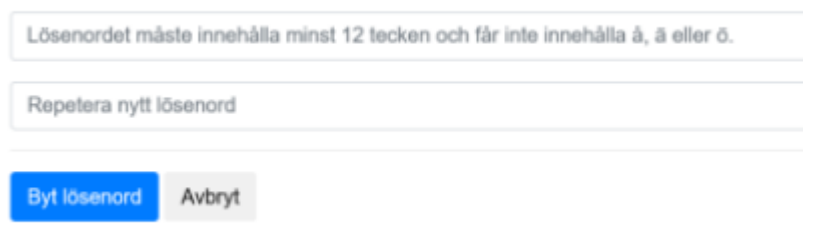

Instruktion på Guide & Tips

### 3 c) Lösenord med hjälp av kollegor (politiker)

1. Den som ska byta lösenord fyller i sitt användarnamn och sitt personnummer

#### Du som behöver nytt lösenord

| 1 | Användarnamn      |
|---|-------------------|
|   | Ange användarnamn |

Personnummer

**ÅÅÅÅMMDDNNNN** 

2. Be sedan en kollega (politiker) att fylla i sitt användarnamn samt lösenord och tryck på "Bekräfta"

| Användama                            | mn                                                                                                    |                    |
|--------------------------------------|----------------------------------------------------------------------------------------------------|--------------------|
| Ange anvä                            | indamamn                                                                                                    |                    |
| Lösenord                             |                                                                                                    |                    |
| Ange löser                           | nord                                                                                                    |                    |
| Min kollega son<br>disciplināre ātgi | n<br>ng känner vär eller har legtimenat sig, ber mig om hjälp att byta att lösenord. Gör jag detta av andra sk<br>ärder trån min arbetsgivare. | al kan det lede fi |
| 0-1-10-                              | T10. 1                                                                                                    |                    |

3. Fyll i ditt användarnamn och personnummer på nytt.

#### Du som behöver nytt lösenord

| Användarnamn      |  |
|-------------------|--|
| Ange användarnamn |  |
| Personnummer      |  |
|                   |  |

4. Be ytterligare en kollega (politiker) att fylla i sitt användarnamn samt lösenord och tryck på "Bekräfta".

Du som hjälper en kollega återställa lösenord

| Användarna                         | imn                                |                                                                                      |
|------------------------------------|------------------------------------|--------------------------------------------------------------------------------------|
| Ange anva                          | ändamamn                           |                                                                                      |
| Lösenord                           |                                    |                                                                                      |
| Ange löse                          | nord                               |                                                                                      |
| Min kollega so<br>disciplinăre âtg | m jag känner vå<br>järder från min | 8) eller har legtimerat sig, ber mig om hjølp att byta sitt lösenor<br>arbetsgivare. |
| Bekräfta                           | Tillbaka                           |                                                                                      |

4. Nu har du skapat ett lösenord som gäller för både ditt Google-konto samt till ditt LINKOM-konto

5. Öppna appen *Meet* på din iPad, detta går att göra från och med den 16 november

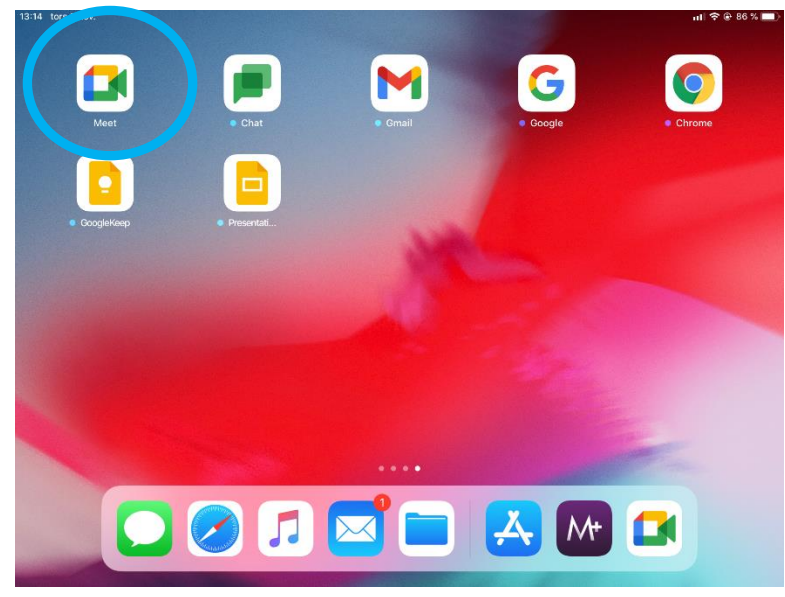

6. Logga in med din mejladress, till exempel: <u>julia.larsson@linkoping.se</u>, och tryck på nästa

| 13:16 tors 5 nov. |                                                                      | 📶 🗢 🕑 86 % 🔳 |
|-------------------|----------------------------------------------------------------------|--------------|
| Avbryt < >        | â accounts.google.com                                                | Ć Ć          |
|                   | Google                                                               |              |
|                   | Logga in<br>Använd Google-kontot. Du loggas även in på tjänster från |              |
|                   | Google i appar och Safari.                                           |              |
|                   | E-post eller telefonnummer<br>julia.larsson@linkoping.se             |              |
|                   | Har du glömt din e-postadress?                                       |              |
|                   | Skapa konto Nästa                                                    |              |
|                   |                                                                      |              |
|                   |                                                                      |              |
|                   |                                                                      |              |

# 7. Ange det lösenord du precis angav som nytt lösenord i Passwordkiosk

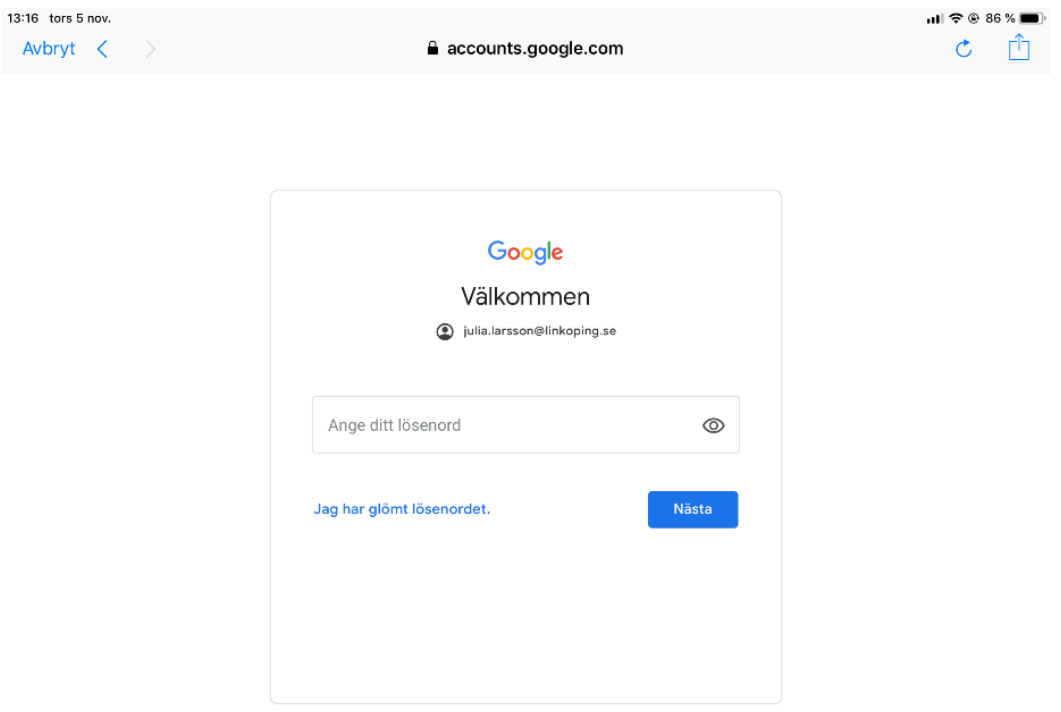

## 8. Nu är du inloggad i Meet!

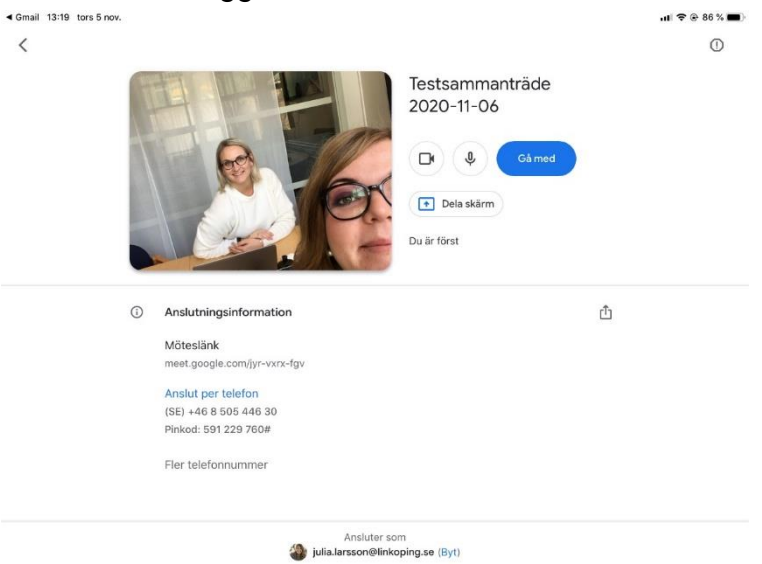